Completing the Pre-Application: Navigation, Staff Assignments, and Forms within the Education Grants Management System (EGMS)

There are two ways to access the the pre-application once it has been created. You can access it by beginning at step 1 or step 4 below.

1. Begin on the Home page and click the "Applications" tab.

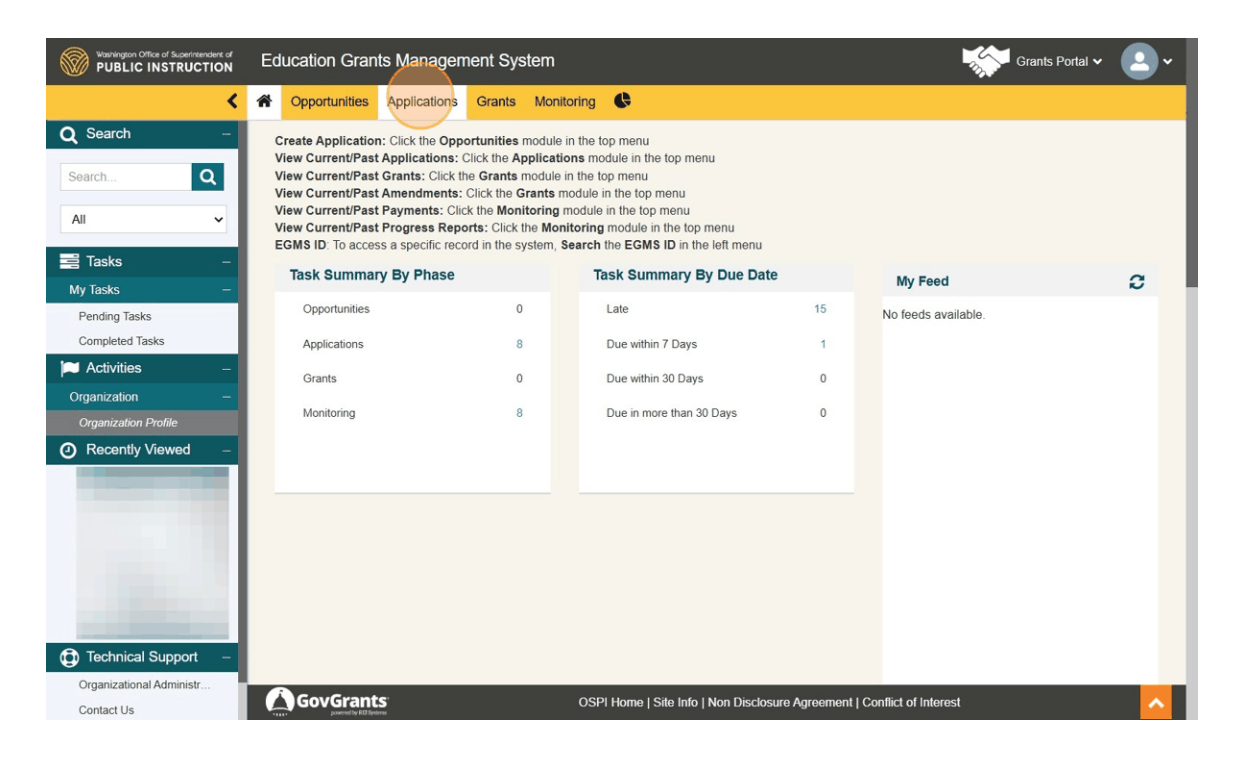

2. Click "Pre-Applications" from the left navigation panel.

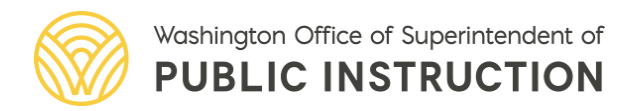

| Washington Office of Superintendent of<br>PUBLIC INSTRUCTION | Education Gran                   | ts Managem                             | ent Syst                      | em                                |                             |               |                 |                       | - Charles              | Grants               | Portal 🗸 🔔 🗸      |
|--------------------------------------------------------------|----------------------------------|----------------------------------------|-------------------------------|-----------------------------------|-----------------------------|---------------|-----------------|-----------------------|------------------------|----------------------|-------------------|
| <                                                            | Opportunities                    | Applications                           | Grants                        | Monitoring                        | Ģ                           |               |                 |                       |                        |                      |                   |
| Q Search –                                                   | ▲ Applications                   | - All ≽ ⊕                              |                               |                                   |                             |               |                 |                       |                        |                      | =                 |
| Search Q                                                     | 1. Search: To f<br>2. School App | ind applications,<br>lications: For So | search for th<br>hool Applica | he Grant name<br>ations, the Scho | or EGMS ID<br>ool Name colu | mn shows th   | ne school which | n the application     | n is created for       |                      |                   |
| All 🗸                                                        | Search                           | Q                                      |                               |                                   |                             |               |                 |                       |                        |                      | T                 |
| 📑 Tasks –                                                    | Showing 1 to 10 of 1             | 11 records                             |                               |                                   |                             |               |                 |                       |                        |                      | Page 1 of 2 DD DD |
| Application Tasks –<br>Pending Tasks                         | Application Title                |                                        | Fiscal<br>Year                | Application<br>Due Date           | Submitted<br>On 🕹           | Owner         | School<br>Name  | Status                | Last<br>Modified       | EGMS<br>ID           | Actions           |
| Completed Tasks                                              |                                  |                                        |                               |                                   |                             |               |                 |                       | Date                   |                      |                   |
| Activities –                                                 |                                  |                                        |                               |                                   |                             |               |                 | Revision<br>Initiated | 01/02/2024<br>10:15 AM | AP-<br>OSPI-         | ۲                 |
| Applications –                                               |                                  |                                        |                               |                                   |                             |               |                 |                       |                        | 3066                 |                   |
| Applications                                                 |                                  |                                        |                               |                                   |                             |               |                 | Revision<br>Initiated | 01/02/2024<br>05:15 AM | AP-<br>OSPI-<br>3044 | ۲                 |
|                                                              |                                  |                                        |                               |                                   |                             |               |                 | Converted to Award    | 12/30/2023<br>05:48 AM | AP-<br>OSPI-<br>3026 | ۲                 |
|                                                              |                                  |                                        |                               |                                   |                             |               |                 | Review<br>Initiated   | 10/24/2022<br>05:39 PM | AP-<br>OSPI-<br>2616 | ۲                 |
|                                                              |                                  |                                        |                               |                                   |                             |               |                 | Converted<br>to Award | 10/25/2023<br>11:16 AM | AP-<br>OSPI-<br>1011 | ۲                 |
|                                                              |                                  | S                                      |                               | OSPII                             | Home   Site Inf             | fo   Non Disc | closure Agreen  | nent   Conflict o     | f Interest             |                      | ^                 |

3. Click the green eye icon to open the record.

| Washington Office of Superintendent of<br>PUBLIC INSTRUCTION | Education Gran                    | ts Managen       | nent Syste                       | em                        |                                 |                      |                |                   | 1                      | Grants        | Portal 🗸 💽 🗸 |
|--------------------------------------------------------------|-----------------------------------|------------------|----------------------------------|---------------------------|---------------------------------|----------------------|----------------|-------------------|------------------------|---------------|--------------|
| <                                                            | Opportunities                     | Applications     | Grants I                         | Monitoring                | ¢                               |                      |                |                   |                        |               |              |
| <b>Q</b> Search –                                            | Pre-Application                   | ons-All ⊗ 🕕      |                                  |                           |                                 |                      |                |                   |                        |               | =            |
| Search Q                                                     | 1. Search: To 1<br>2. School Pre- | ind Pre-Applicat | ions, search fe<br>or School Pre | or the Gran<br>Applicatio | t name or EGI<br>ns, the Schoo  | /IS ID<br>Name colum | n shows the s  | chool which the   | application is crea    | ated for      |              |
| All 🗸                                                        | Search                            | C                | 2                                |                           |                                 |                      |                |                   |                        |               | T            |
| 📑 Tasks 💷                                                    | Showing 1 to 2 of 2               | records          |                                  |                           |                                 |                      |                |                   |                        |               |              |
| Application Tasks –                                          | Pre-Application                   | Title            |                                  |                           | Pre-<br>Application<br>Due Date | Owner                | School<br>Name | Status            | Last Modified<br>Date  | EGMS ID       | Actions      |
| Completed Tasks                                              |                                   |                  |                                  |                           |                                 |                      |                | Converted         |                        | PR-           |              |
| Activities –                                                 |                                   |                  |                                  |                           |                                 |                      |                | to<br>Application | 02/03/2022<br>04:29 PM | OSPI-<br>0351 | ۲            |
| Applications –                                               |                                   |                  |                                  |                           |                                 |                      |                |                   | 06/25/2023             | PR-           |              |
| Pre-Applications                                             |                                   |                  |                                  |                           |                                 |                      |                | Created           | 11:24 PM               | OSPI-<br>0987 | ۲            |
| Applications     Applications                                |                                   |                  |                                  |                           |                                 | Total Records        | s: 2           |                   |                        |               |              |
|                                                              |                                   |                  |                                  |                           |                                 |                      |                |                   |                        |               |              |
|                                                              |                                   |                  |                                  |                           |                                 |                      |                |                   | _                      |               |              |
|                                                              |                                   | S'               |                                  | 0                         | SPI Home   Sit                  | e Info   Non D       | isclosure Agr  | eement   Conflic  | t of Interest          |               | <u>^</u>     |

4. On the Home tab, under the Task Summary By Phase section, click the hyperlink number next to the "Applications" line.

| Washington Office of Superintendent of<br>PUBLIC INSTRUCTION                                                                                                    | Education Grants Management Sy                                                                                                    | stem                                                                                                    |                 | Grants Portal 🗸     | <u> </u> |
|----------------------------------------------------------------------------------------------------|----------------------------------------------------------------------------------------------------|----------------------------------------------------------------------------------------------------|-----------------|---------------------|----------|
| <                                                                                                    | Opportunities Applications Grants                                                                                                    | Monitoring                                                                                                    |                 |                     |          |
| Q Search –                                                                                                    | Create Application: Click the Opportunities<br>View Current/Past Applications: Click the 4<br>View Current/Past Grants: Click the Grants<br>View Current/Past Payments: Click the Wiew Current/Past Payments: Click the Mor<br>View Current/Past Payments: Click EGMS ID. To access a specific record in the s | module in the top menu<br>spplications module in the top menu<br>module in the top menu<br>storing module in the top menu<br>storing module in the top menu<br>the Monitoring module in the top menu<br>system, Search the EGMS ID in the left menu |                 |                     |          |
| My Tasks -                                                                                                    | Task Summary By Phase                                                                                                    | Task Summary By Due Date                                                                                                    |                 | My Feed             | 0        |
| Pending Tasks                                                                                                    | Opportunities                                                                                                    | Late                                                                                                    | 15              | No feeds available. |          |
| Completed Tasks                                                                                                    | Applications                                                                                                    | B Due within 7 Days                                                                                                    | 1               |                     |          |
| 📁 Activities –                                                                                                    | Grants                                                                                                    | Due within 30 Days                                                                                                    | 0               |                     |          |
| Organization –                                                                                                    | Monitoring                                                                                                    | B Due in more than 30 Days                                                                                                    | 0               |                     |          |
| Organization Profile                                                                                                    | montoning                                                                                                    | buc in more than to buys                                                                                                    | 0               |                     |          |
| Recently Viewed -                                                                                                    |                                                                                                    |                                                                                                    |                 |                     |          |
|                                                                                                    |                                                                                                    |                                                                                                    |                 |                     |          |
|                                                                                                    |                                                                                                    |                                                                                                    |                 |                     |          |
|                                                                                                    |                                                                                                    |                                                                                                    |                 |                     |          |
|                                                                                                    |                                                                                                    |                                                                                                    |                 |                     |          |
| and the second second se |                                                                                                    |                                                                                                    |                 |                     |          |
|                                                                                                    |                                                                                                    |                                                                                                    |                 |                     |          |
| Technical Support –                                                                                                    |                                                                                                    |                                                                                                    |                 |                     | _        |
| Organizational Administr                                                                                                    |                                                                                                    | OSPI Home   Site Info   Non Disclosure                                                                                                    | Agreement   Cor | nflict of Interest  | ^        |

5. Find the pre-application you would like to open and click the green triangle button to begin.

|                         | Opportunities               | Applications                               | Grants Mo                          |                                                                                                    | 1                                   | 2.           |             | -     |
|-------------------------|-----------------------------|--------------------------------------------|------------------------------------|----------------------------------------------------------------------------------------------------|-------------------------------------|--------------|-------------|-------|
| <b>Q</b> Search –       | ▲ Pending Tas               | sks (Assigned                              | To Me) 🗊                           |                                                                                                    |                                     |              |             | =     |
| Search Q                | 1. Search: To<br>2. Program | o find a task, sear<br>of Interest: To rec | ch the EGMS ID<br>eive tasks and r | provided in notifications from the system.<br>notifications for a specific grant program, associate th | e <b>Program of Interest</b> in the | Organization | Profile     |       |
| All 🗸                   | Search                      | C                                          | ۵ (آ                               |                                                                                                    |                                     |              |             | T     |
| 🖻 Tasks 🛛 🗕             | Showing 1 to 10 o           | of 17 records                              |                                    |                                                                                                    |                                     |              | Page 1 of 2 | **    |
| My Tasks -              | EGMS ID                     | Туре                                       | Status                             | Subject                                                                                                | Assigned By                         | Due Date     | Actions     |       |
| Pending Tasks           | AP-OSPI-4                   | Complete Ap                                | Not Started                        |                                                                                                    |                                     | 06/30/2025   |             |       |
| Completed Tasks         | AP-OSPI-4                   | Complete Ap                                | Not Started                        |                                                                                                    |                                     | 11/15/2024   |             |       |
| Activities –            | PRGT00                      | Complete Gr                                | Not Started                        |                                                                                                    |                                     | 05/03/2024   |             |       |
| Organization –          | PRGT00                      | Complete Gr                                | Not Started                        |                                                                                                    |                                     | 04/06/2024   |             |       |
| Organization Profile    | AP-OSPI-3                   | Application R                              | In Progress                        |                                                                                                    |                                     | 01/17/2024   | •           |       |
| Recently Viewed –       | AP-OSPI-3                   | Complete Ap                                | Not Started                        |                                                                                                    |                                     | 01/03/2024   |             |       |
|                         | AP-OSPI-2                   | Complete Ap                                | Not Started                        |                                                                                                    |                                     | 01/28/2024   | •           |       |
|                         | AP-OSPI-2                   | Review Recip                               | Not Started                        |                                                                                                    |                                     | 01/05/2024   | •           |       |
|                         | AP-OSPI-2                   | Complete Ap                                | Not Started                        |                                                                                                    |                                     | 01/28/2024   |             |       |
|                         | PR-OSPI-0                   | Complete Pre                               | In Progress                        |                                                                                                    |                                     | 06/27/2023   | •           |       |
|                         | Show 10 V                   | Entries                                    |                                    | Total Records: 17                                                                                      |                                     | 100.00       | Page 1 of 2 | ** ** |
|                         |                             |                                            |                                    |                                                                                                    |                                     |              |             |       |
|                         |                             |                                            |                                    |                                                                                                    |                                     |              |             |       |
| 🕐 Technical Support 🛛 – |                             |                                            |                                    |                                                                                                    |                                     |              | _           | _     |

- Grants Portal 🗸 Washington Office of Superintendent of PUBLIC INSTRUCTION Education Grants Management System < A Opportunities Applications Grants Monitoring Q Search Pre-Application Submit to Grantor Q Search. EGMS ID Status Pre-Application Due Date PR-OSPI-0987 Created All ~ Complete Pre-Application: Complete all Mandatory forms in the Forms and Files tab. Upload any files that OSPI has requested in the Forms and... Ū. ...view more Tasks Pending Tasks Completed Tasks 0 -0-0 Activities Submitted Created Accepted Converted to Application Overview \* Staff Assignments S Forms and Files 3 History Collab Organization Profile Recently Viewed Applicant Information EIN 🗓 Applicant Organization Address NULL UEI 🛈 Pre-Application Title ▲ Opportunity Overview Funding Opportunity (1) Opportunity Type (1) Formula Funding Organization Washington State Office of Opportunity Title Technical Support GovGrants OSPI Home | Site Info | Non Disclosure Agreement | Conflict of Interest Organizational Administr.
- 7. Scroll to the Peer Reviewers table and click the blue "New" button.

| Washington Office of Superintendent of<br>PUBLIC INSTRUCTION | Education (  | Grants Management           | System                            |                            |                                        | Grants Portal 🗸 🔷 🗸          |
|--------------------------------------------------------------|--------------|-----------------------------|-----------------------------------|----------------------------|----------------------------------------|------------------------------|
| <                                                            | Copportuni   | ties Applications Gr        | ants Monitoring 🕓                 |                            |                                        |                              |
| Q Search -                                                   | Ŭ            | pload any files that OSPI h | as requested in the Forms and     |                            |                                        |                              |
| Search Q                                                     |              | •                           | 0                                 | 0                          | 0                                      |                              |
| All                                                          |              | Created                     | Submitted                         | Accepted                   | Converted to Ap                        | oplication                   |
| 📑 Tasks –                                                    | Overvi       | ew 🔺 Staff Assignr          | nents 🛛 🗞 Forms and Fil           | es 🤊 History               | 🗣 Collab                               |                              |
| My Tasks –                                                   |              |                             |                                   | •                          |                                        |                              |
| Pending Tasks                                                | Peer Revie   | wers: To give other users e | dit access click in the New but   | ton in the New Name se     | rtion                                  |                              |
| Completed Tasks                                              | Change Pr    | e-Application Owner: Click  | the Edit action in the Owner s    | ection and search the na   | me of the user you want to transfer ov | vnership to. Note: The New   |
| Activities –                                                 | Owner will I | have edit access and receiv | e tasks and notifications related | d to this Pre-Application. |                                        |                              |
| Organization –                                               | ▲ Peer R     | eviewers                    |                                   |                            |                                        | New                          |
| Organization Profile                                         |              |                             |                                   |                            |                                        |                              |
| <ul> <li>Recently Viewed –</li> </ul>                        | Search       | Q                           |                                   |                            |                                        |                              |
|                                                              |              |                             |                                   |                            | * Records are sorted by Res            | sponsibility ascending order |
|                                                              | Showing 0    | o 0 of 0 records            |                                   |                            |                                        |                              |
|                                                              | #            | Reviewer Name               | Description                       | Due Date                   | Allow Record Editing                   | Status                       |
|                                                              |              |                             |                                   | No Records Found           |                                        |                              |
|                                                              |              |                             |                                   |                            |                                        |                              |
|                                                              | ▲ Owner      |                             |                                   |                            |                                        | =                            |
|                                                              |              |                             |                                   |                            |                                        |                              |
|                                                              | Showing 11   | o 1 of 1 records            |                                   |                            |                                        |                              |
| Technical Support –                                          |              |                             | 00011                             | 24-1-6-1 N D'6             | A                                      |                              |
| Organizational Administr                                     | GovG         | d by REE Systems            | OSPI Home   S                     | Site Info   Non Disclosure | Agreement   Conflict of Interest       |                              |

6. Click the Staff Assignments tab.

8. Enter information into the required fields. Click the "Save" button.

|                                                                       |   | ucation Gra                                                     | ants Managemer                                      | nt System                       |                                      |                                                                | Grants Por                                  | tal 🗸 🕒     |
|-----------------------------------------------------------------------|---|-----------------------------------------------------------------|-----------------------------------------------------|---------------------------------|--------------------------------------|----------------------------------------------------------------|---------------------------------------------|-------------|
|                                                                       | < | Opportunitie                                                    | s Applications G                                    | Grants Monitoring 🕓             |                                      |                                                                |                                             |             |
| Search                                                                | - | Uplo                                                            | ad any files that OSPI                              | has requested in the Forms      | and                                  |                                                                |                                             |             |
| earch                                                                 | ۹ |                                                                 | 0                                                   | 0                               | 0                                    |                                                                |                                             |             |
| All                                                                   | ~ |                                                                 | Created                                             | Submitted                       | Accepted                             | Converted to Appl                                              | lication                                    |             |
| Tasks                                                                 |   | Overview                                                        | v 🔺 Staff Assign                                    | nments 🛛 🗞 Forms and            | d Files 🏾 🔊 History 🗬                | Collab                                                         |                                             |             |
| ly Tasks                                                              |   |                                                                 |                                                     |                                 |                                      |                                                                |                                             |             |
| Pending Tasks                                                         |   | Peer Deviewe                                                    | re: To give other users                             | adit accose, click in the New   | v button in the New Name section     |                                                                |                                             |             |
| Completed Tasks                                                       |   | Change Pre-A                                                    | application Owner Cli                               | ick the Edit action in the Own  | per section and search the name      | of the user you want to transfer own                           | ership to Not                               | te: The New |
| bompieted tasks                                                       |   | Owner will hav                                                  | e edit access and rece                              | ive tasks and notifications re  | lated to this Pre-Application        |                                                                | ioromp to. Ho                               | to. monton  |
| Activitico                                                            |   |                                                                 |                                                     | no tastis and notifications to  | natoa to uno i roj poncation.        |                                                                |                                             |             |
| Acuvines                                                              | - |                                                                 |                                                     | no tasto and notifications re   | nated to this i resupplication.      |                                                                |                                             |             |
| rganization                                                           |   | A Peer Rev                                                      | iewers (1)                                          | into tasko and notifications to |                                      |                                                                | New                                         | Sava        |
| rganization                                                           |   | A Peer Rev                                                      | riewers 🚯                                           |                                 |                                      |                                                                | New                                         | Save        |
| Organization<br>Organization Profile                                  |   | ▲ Peer Rev                                                      | riewers (1)                                         |                                 |                                      |                                                                | New                                         | Save        |
| rganization<br>Organization Profile<br>Recently Viewed                |   | ▲ Peer Rev                                                      | riewers (1)                                         |                                 | nace to the Free spinor of           |                                                                | New                                         | Save =      |
| rganization<br>Organization Profile<br>Recently Viewed                |   | ▲ Peer Rev                                                      | iewers (1)                                          |                                 | nace to the Free spinor of           | * Records are sorted by <b>Resp</b>                            | New consibility asc                         | Save        |
| rganization<br>Organization Profile<br>Recently Viewed                |   | Peer Rev Search Showing 0 to 0                                  | iewers (1)                                          |                                 |                                      | * Records are sorted by Resp                                   | New consibility asc                         | Save        |
| rganization<br>Organization Profile<br>Recently Viewed                |   | Peer Rev Search Showing 0 to 0 # F                              | Viewers ()<br>()<br>Not O records<br>Reviewer Name  | Description                     | Due Date                             | * Records are sorted by Resp<br>Allow Record Editing           | New<br>consibility asc<br>Status            | Save        |
| rganization<br>Organization Profile<br>Recently Viewed                |   | Peer Rev Search      Showing 0 to 0      # F                    | riewers ()<br>()<br>to f 0 records<br>Reviewer Name | Description                     | Due Date                             | * Records are sorted by Resp<br>Allow Record Editing           | New consibility asc                         | Save =      |
| rganization<br>Organization Profile<br>Recently Viewed                |   | Peer Rev      Search  Showing 0 to 0      # F      1            | Viewers (1)<br>Q<br>Not 0 records<br>Reviewer Name  | Description                     | Due Date                             | * Records are sorted by Resp<br>Allow Record Editing<br>Yes 	v | New<br>consibility asc<br>Status<br>Created | Save        |
| Activities<br>Jrganization<br>Organization Profile<br>Recently Viewed |   | ► Peer Rev<br>Search                                            | riewers ()<br>Q<br>Dof 0 records<br>Reviewer Name   | Description                     | Due Date                             | * Records are sorted by Resp<br>Allow Record Editing<br>Yes 	v | New<br>consibility asc<br>Status<br>Created | Save        |
| rganization<br>Organization Profile<br>Recently Viewed                |   | Peer Rev      Search      F      Showing 0 to 0      # F      1 | riewers (1)<br>Q<br>b of 0 records<br>Reviewer Name | Description                     | Due Date O7/01/2025 No Records Found | * Records are sorted by Resp<br>Allow Record Editing<br>Yes 	v | New Consibility asc                         | Save        |
| rganization<br>Organization Profile<br>Recently Viewed                |   | Peer Rev      Soarch      Showing 0 to 0      #      F      1   | riewers ()<br>of 0 records<br>Reviewer Name         | Description                     | Due Date 07/01/2025 No Records Found | * Records are sorted by Resp<br>Allow Record Editing<br>Yes 	v | New Consibility asc                         | Save =      |
| Technical Support                                                     |   | Peer Rev Soarch                                                 | riewers ()<br>Q<br>of 0 records<br>Reviewer Name    | Description                     | Due Date O7/01/2025 No Records Found | * Records are sorted by Resp<br>Allow Record Editing<br>Yes    | New Consibility asc                         | Save        |

9. You will see a success message display and the status will update to "Sent for Review."

|                                                                              | Educati                | on Gra                                                                                      | ints Managemei                                                            | nt System                                                                                |                                                                         |                                                                        | Grants                                                               | s Portal 🗸 🧧                                                                                                    |
|------------------------------------------------------------------------------|------------------------|---------------------------------------------------------------------------------------------|---------------------------------------------------------------------------|------------------------------------------------------------------------------------------|-------------------------------------------------------------------------|------------------------------------------------------------------------|----------------------------------------------------------------------|----------------------------------------------------------------------------------------------------|
| く<br>Q Search −                                                              | A Opp                  |                                                                                             | Applications C                                                            | Grants Monitoring                                                                        |                                                                         | notory 📲 Oonab                                                         |                                                                      |                                                                                                    |
| Search Q<br>All Y                                                            | Peer I<br>Chan<br>Owne | Reviewer<br>ge Pre-A<br>r will have                                                         | s: To give other users<br>pplication Owner: Cli<br>e edit access and rece | s edit access, click in the<br>lick the Edit action in the<br>eive tasks and notificatio | New button in the Ne<br>Owner section and so<br>ns related to this Pre- | ew Name section.<br>earch the name of the user you wa<br>-Application. | ant to transfer ownership to                                         | . Note: The New                                                                                                    |
| 📑 Tasks –                                                                    | 0                      | Saved S                                                                                     | Successfully                                                              |                                                                                          |                                                                         |                                                                        |                                                                      | ×                                                                                                    |
| My Tasks —                                                                   |                        |                                                                                             |                                                                           |                                                                                          |                                                                         |                                                                        |                                                                      |                                                                                                    |
| Pending Tasks                                                                | ▲ Pe                   | er Revi                                                                                     | ewers 🕕                                                                   |                                                                                          |                                                                         |                                                                        |                                                                      | New                                                                                                    |
|                                                                              |                        |                                                                                             |                                                                           |                                                                                          |                                                                         |                                                                        |                                                                      |                                                                                                    |
| Completed Tasks                                                              |                        |                                                                                             | 0                                                                         |                                                                                          |                                                                         |                                                                        |                                                                      |                                                                                                    |
| Activities –                                                                 | Sea                    | ırch                                                                                        | Q                                                                         |                                                                                          |                                                                         |                                                                        |                                                                      | T                                                                                                    |
| Completed Tasks     Activities     Organization -                            | Sea                    | irch                                                                                        | Q                                                                         |                                                                                          |                                                                         | * Records                                                              | are sorted by <b>Responsibility</b>                                  | y ascending order                                                                                                    |
| Completed Tasks     Activities -     Organization -     Organization Profile | Sea                    | arch<br>ing 1 to 1                                                                          | Q of 1 records                                                            |                                                                                          |                                                                         | * Records                                                              | are sorted by <b>Responsibility</b>                                  | y ascending order                                                                                                    |
| Activities – Organization – Organization Profile     Recently Viewed –       | Sea                    | ing 1 to 1<br># I                                                                           | Q<br>of 1 records<br>Reviewer Name                                        | Description                                                                              | Due Date                                                                | * Records                                                              | are sorted by Responsibility Status                                  | Actions                                                                                                    |
| Activities – Organization – Organization Profile      Recently Viewed –      | Sec<br>Show            | arch<br>ing 1 to 1<br># 1                                                                   | Q<br>of 1 records<br>Reviewer Name                                        | Description                                                                              | Due Date<br>07/01/2025                                                  | * Records Allow Record Editing Yes                                     | are sorted by Responsibility Status Sent for Review                  | Actions                                                                                                    |
| Activities – Organization – Organization Profile Recently Viewed –           | See<br>Show            | ing 1 to 1<br># 1                                                                           | Q<br>of 1 records<br>Reviewer Name                                        | Description                                                                              | Due Date<br>07/01/2025<br>Total Reco                                    | * Records Allow Record Editing Yes cords.1                             | are sorted by <b>Responsibility</b><br>Status<br>Sent for Review     | Actions                                                                                                    |
| Activities - Organization - Organization Profile Recently Viewed -           | See<br>Show            | ing 1 to 1<br># I<br>1<br>WNET                                                              | Q<br>of 1 records<br>Reviewer Name                                        | Description                                                                              | Due Date<br>07/01/2025<br>Total Reco                                    | * Records Allow Record Editing Yes cords:1                             | are sorted by <b>Responsibility</b><br>Status<br>Sent for Review     | Actions                                                                                                    |
| Activities  Qrganization  Recently Viewed                                    | Show                   | ing 1 to 1<br># I<br>1<br>Wner                                                              | Q<br>of 1 records<br>Reviewer Name                                        | Description                                                                              | Due Date<br>07/01/2025<br>Total Reco                                    | * Records Allow Record Editing Yes cords.1                             | are sorted by Responsibility<br>Status<br>Sent for Review            | Actions                                                                                                    |
| Activities – Organization – Organization Profile  Recently Viewed –          | Show                   | ing 1 to 1 # 1                                                                              | Q<br>of 1 records<br>Reviewer Name                                        | Description                                                                              | Due Date<br>07/01/2025<br>Total Reci                                    | * Records<br>Allow Record Editing<br>Yes                               | are sorted by Responsibility<br>Status<br>Sent for Review            | Actions                                                                                                    |
| Activities –<br>Organization –<br>Organization Profile<br>Recently Viewed –  | See<br>Show            | ing 1 to 1<br># I<br>1<br>wner<br>ing 1 to 1<br>ne †                                        | Q<br>of 1 records<br>Reviewer Name                                        | Description                                                                              | Due Date 07/01/2025 Total Reco                                          | * Records Allow Record Editing Yes cords:1                             | are sorted by Responsibility<br>Status<br>Sent for Review<br>Actions | Actions<br>C ascending order<br>Actions<br>C m<br>T                                                                                                    |
| Activities Organization Organization Profile Recently Viewed -               | Second Show            | ing 1 to 1         #       I         1       I         wner         ing 1 to 1         ne † | of 1 records                                                              | Description                                                                              | Due Date O7/01/2025 Total Reco                                          | * Records Allow Record Editing Yes cords:1                             | are sorted by Responsibility<br>Status<br>Sent for Review<br>Actions | Actions<br>C market in the second second secon |

10. If you would like to change the Owner of the Pre-Application, scroll to the Owner table and click the blue pencil button to edit.

| Washington Office of Superintendent of<br>PUBLIC INSTRUCTION | Educat | ion Gr    | ants Managen    | nent Sy | rstem       |                          |                                   | Grants                               | s Portal 🗸 🔔 🗸    |
|--------------------------------------------------------------|--------|-----------|-----------------|---------|-------------|--------------------------|-----------------------------------|--------------------------------------|-------------------|
| <                                                            | A Opp  | ortunitie | es Applications | Grants  | Monitoring  | ¢                        |                                   |                                      |                   |
| Q Search –                                                   | e      | Saved     | Successfully    |         |             |                          |                                   |                                      | ×                 |
| Search Q                                                     |        |           |                 |         |             |                          |                                   |                                      |                   |
| All                                                          |        | eer Rev   | iewers (1)      |         |             |                          |                                   |                                      | New               |
| All                                                          | Se     | arch      | (               | 2       |             |                          |                                   |                                      | T                 |
| 📑 Tasks –                                                    |        |           |                 |         |             |                          | * Records                         | s are sorted by <b>Responsibilit</b> | y ascending order |
| My Tasks –                                                   | Show   | ving 1 to | 1 of 1 records  |         |             |                          |                                   |                                      |                   |
| Pending Tasks                                                |        | #         | Reviewer Name   |         | Description | Due Date                 | Allow Record Editing              | Status                               | Actions           |
| Completed Tasks                                              | Œ      | 1         |                 |         |             | 07/01/2025               | Yes                               | Sent for Review                      | <b>7</b> 🗇        |
| Organization –                                               |        |           |                 |         |             | Total Rec                | ords:1                            |                                      |                   |
| Organization Profile                                         | • 0    | wner      |                 |         |             |                          |                                   |                                      | =                 |
| Recently Viewed -                                            |        |           |                 |         |             |                          |                                   |                                      | _                 |
|                                                              | Shov   | ving 1 to | 1 of 1 records  |         |             |                          |                                   |                                      | <b>U</b>          |
|                                                              | Na     | me †      |                 |         |             | Responsibility           |                                   | Actions                              |                   |
|                                                              |        |           |                 |         |             | Owner                    |                                   |                                      |                   |
|                                                              |        |           |                 |         |             | Total Rec                | ords:1                            |                                      |                   |
| -                                                            |        |           |                 |         |             |                          |                                   |                                      |                   |
| Contractory of the                                           |        |           |                 |         |             |                          |                                   |                                      | Submit to Grantor |
| 🛱 Technical Support –                                        |        |           |                 |         |             |                          |                                   |                                      |                   |
| Organizational Administr                                     | G      | ovGra     | nts'            |         | OSF         | Pl Home   Site Info   No | n Disclosure Agreement   Conflict | of Interest                          | ^                 |

11. Once your changes have been made, click the blue "Save" button.

| Washington Office of Superintendent of PUBLIC INSTRUCTION                                                                                                    | Education Grant     | s Management S    | System        |                        |                                 | Grants                       | Portal 🗸 🙎        |
|----------------------------------------------------------------------------------------------------|---------------------|-------------------|---------------|------------------------|---------------------------------|------------------------------|-------------------|
| <                                                                                                    | Opportunities       | Applications Gran | ts Monitoring | ¢                      |                                 |                              |                   |
| Q Search –                                                                                                    | Saved Suc           | cessfullyl        |               |                        |                                 |                              | ×                 |
| Search Q                                                                                                    | Peer Review         | iers (1)          |               |                        |                                 |                              | New               |
| All 🗸                                                                                                    |                     |                   |               |                        |                                 |                              |                   |
| 🚔 Tasks –                                                                                                    | Search              | Q                 |               |                        |                                 |                              |                   |
| My Tasks –                                                                                                    | Showing 1 to 1 of 1 | records           |               |                        | * Records                       | are sorted by Responsibility | ascending order   |
| Pending Tasks                                                                                                    | # Rev               | riewer Name       | Description   | Due Date               | Allow Record Editing            | Status                       | Actions           |
| Completed Tasks                                                                                                    |                     |                   |               | 07/01/2025             | Yes                             | Sent for Review              | <b>1</b>          |
| Organization –                                                                                                    |                     |                   |               | Total Reco             | rds:1                           |                              |                   |
| Organization Profile                                                                                                    | • Owner             |                   |               |                        |                                 |                              | Sava              |
| Recently Viewed -                                                                                                    | - Owner             |                   |               |                        |                                 |                              |                   |
|                                                                                                    | Showing 1 to 1 of 1 |                   |               |                        |                                 |                              | T                 |
|                                                                                                    | Name †              |                   |               | Respons                | sibility                        | Actions                      |                   |
|                                                                                                    |                     |                   | (             | Owner                  |                                 | C                            |                   |
| and the second second sec |                     |                   |               | 9 Total Pace           | vde 1                           |                              |                   |
| and the second second                                                                                                    | Please enter 1      | or more character |               | Total Neco             | ius. I                          |                              |                   |
|                                                                                                    |                     |                   |               |                        |                                 |                              | Submit to Grantor |
| Technical Support –                                                                                                    |                     |                   |               |                        |                                 | -                            |                   |
| Organizational Administr                                                                                                    |                     |                   | OSPI          | Home   Site Info   Non | Disclosure Agreement   Conflict | of Interest                  |                   |

12. Navigate to the Forms and Files tab.

| Washington Office of SuperIntendent of<br>PUBLIC INSTRUCTION | Education Grants Management System                                                                                                    | Grants Portal 👻 🚨 🗸                                |
|--------------------------------------------------------------|----------------------------------------------------------------------------------------------------|----------------------------------------------------|
| <                                                            | A Opportunities Applications Grants Monitoring                                                                                                    |                                                    |
| Q Search –                                                   | Pre-Application                                                                                                    | Complete Review Edit                               |
| Search Q                                                     | EGMS ID Status Pre-Application Due Date PR-OSPI-0987 Submitted for Peer Review 06/27/2023                                                                        |                                                    |
| Tasks –                                                      | 1. Complete Pre-Application:view more     Complete all Mandatory forms in the Forms and Files tab.     Index deny files that OSPI has requested in the Forms and |                                                    |
| My lasks –<br>Pending Tasks                                  | opioau any lites that open has requested in the roms and                                                                                                    |                                                    |
| Completed Tasks –                                            | Created Submitted for Peer Review Peer Reviewed Submitted Accepted                                                                                               | Converted to Application                           |
| Organization –                                               |                                                                                                    |                                                    |
| Organization Profile                                         | 🖬 Overview 🔺 Staff Assignments 🗞 Form <mark>s and Files</mark> 🏵 History 🇠 Collab                                                                                |                                                    |
| Recently Viewed –                                            | Applicant Information                                                                                                    |                                                    |
|                                                              | Applicant Organization Address EIN (1)<br>NULL                                                                                                    |                                                    |
|                                                              | UEI D Pre-Application Title                                                                                                    |                                                    |
|                                                              | ▲ Opportunity Overview                                                                                                    |                                                    |
| Technical Support –                                          | Funding Opportunity (1) Opportunity Title Opportunity Type (1)<br>AN-OSPI-5101 Formula                                                                           | Funding Organization<br>Washington State Office of |
| Organizational Administr                                     | GovGrants: OSPI Home   Site Info   Non Disclosure Agreement   Conflict of Inter                                                                                  | est                                                |

13. Click the blue pencil icon next to the form you would like to edit.

| Washington Office of Superintendent of<br>PUBLIC INSTRUCTION | Education Grants Managemer   | nt System                      |                       |                          | Grants Po             | rtal 🗸 🚨 🗸 |
|--------------------------------------------------------------|------------------------------|--------------------------------|-----------------------|--------------------------|-----------------------|------------|
| <                                                            | Opportunities Applications G | Grants Monitoring 🕓            |                       |                          |                       |            |
| Q Search –                                                   | Upload any files that OSPI   | has requested in the Forms and |                       |                          |                       |            |
| Search Q                                                     |                              |                                |                       |                          |                       |            |
|                                                              | Created Submittee            | for Poor Poviow                | O-                    |                          | Converted to An       | lication   |
| 741                                                          | Greated Submitter            | I IOI FOOI ROVIEW              | Submitted             | Accepted                 | Converted to Ap       | hication   |
| 📑 Tasks –                                                    | 🗐 Overview 🔺 Staff Assign    | ments S Forms and Files        | History 🏠 C           | ollab                    |                       |            |
| My Tasks —                                                   |                              |                                |                       |                          |                       |            |
| Pending Tasks                                                | ▲ Forms ④                    |                                |                       |                          |                       | =          |
| Activities –                                                 | Search Q                     |                                |                       |                          |                       |            |
| Organization –                                               | Showing 1 to 2 of 2 records  |                                |                       |                          |                       |            |
| Organization Profile                                         | Sequence † Form Na<br>Number | ame Is Form<br>Completed?      | Mandatory?            | Last Modified<br>By      | Last Modified<br>Date | Actions    |
| O Recently Viewed –                                          | 1                            | No                             | No                    |                          | 06/26/2023 1:13<br>PM | ۲          |
|                                                              | 2                            | No                             | No                    |                          | 06/26/2023 1:13<br>PM | •          |
|                                                              |                              | Total F                        | Records:2             |                          |                       |            |
| and the second second                                        | Pre-Application Files        |                                |                       |                          | Ada                   | Filos =    |
| (3) Technical Support –                                      | - i re-Application i nes 🕦   |                                |                       |                          | Auc                   |            |
| Organizational Administr                                     | GovGrants                    | OSPI Home   Site Info          | Non Disclosure Agreen | nent   Conflict of Inter | est                   | ~          |

14. Enter the necessary information and click "Save."

| Washington Office of Superintendent of<br>PUBLIC INSTRUCTION | Ec | ucation Grants Management System                                                                                                    |
|--------------------------------------------------------------|----|----------------------------------------------------------------------------------------------------|
| <                                                            | *  | Opportunities Applications Grants Monitoring 🕓                                                                                                    |
| Q   Search   -     Search   Q                                |    | Complete an annual State report regarding how funds for the SSAE program were used, and the extent to which annual goals were accomplished. (ESEA section 4106(e)(2)(F)).<br>Use program funds to supplement, and not supplant, non-Federal funds that would otherwise be available for activities authorized under the SSAE |
| All                                                          |    | program. (ESEA section 4110).                                                                                                    |
| 📑 Tasks —                                                    |    | Acknowledge Program Assurances                                                                                                    |
| My Tasks –<br>Pending Tasks                                  |    | By entering your name, you are hereby declaring that you agree to the terms and conditions of the preceding document and assure that all information provided herein is accurate.                                                                                                    |
| Completed Tasks                                              |    | For the programs that we have agreed to participate in, I have read, understand, and agree with these assurances.                                                                                                    |
| 🗖 Activities –                                               |    |                                                                                                    |
| Organization –                                               |    | LEA Name                                                                                                    |
| Organization Profile                                         |    |                                                                                                    |
| Recently Viewed -                                            |    | Authorized representative Name.                                                                                                    |
|                                                              |    | Authorized Representative Title:                                                                                                    |
|                                                              |    | Superintendent                                                                                                    |
|                                                              |    | Date: (MM/DD/YY)                                                                                                    |
|                                                              |    | 06/26/2025                                                                                                    |
|                                                              |    | Form Number CGA-4 Form Version FY23                                                                                                    |
| A Technical Support                                          |    |                                                                                                    |
| Organizational Administr                                     | Ĺ  | GovGrants OSPI Home   Site Info   Non Disclosure Agreement   Conflict of Interest                                                                                                    |

15. You will see a success message displayed at the top of the page.

| Washington Office of Superintendent of<br>PUBLIC INSTRUCTION | Education Grants Management                                                                                                    | System                                                                                                    | Grants Portal 🗸 🔷 🗸                                                                                                    |  |
|--------------------------------------------------------------|----------------------------------------------------------------------------------------------------|----------------------------------------------------------------------------------------------------|----------------------------------------------------------------------------------------------------|--|
| <                                                            | Opportunities Applications Gram                                                                                                    | nts Monitoring 🕓                                                                                                    |                                                                                                    |  |
| Q Search –                                                   |                                                                                                    |                                                                                                    |                                                                                                    |  |
| Search Q                                                     | <ul> <li>Form saved successfully.</li> </ul>                                                                                                    |                                                                                                    | ×                                                                                                    |  |
| All                                                          | Form                                                                                                    |                                                                                                    | Complete Form Edit Back =                                                                                                    |  |
| 📑 Tasks –                                                    |                                                                                                    |                                                                                                    |                                                                                                    |  |
| My Tasks –                                                   | No                                                                                                    | Last Modified By                                                                                                    | 06/26/2025 2:04 PM                                                                                                    |  |
| Pending Tasks                                                |                                                                                                    |                                                                                                    |                                                                                                    |  |
| Completed Tasks                                              | Organization and Pre-Applica                                                                                                    | tion Information                                                                                                    |                                                                                                    |  |
| Organization –                                               | Organization Name                                                                                                    | Pre-Application ID                                                                                                    | Pre-Application Title                                                                                                    |  |
| Organization Profile                                         | Last Submitted Date                                                                                                    | PR-OSPI-0987                                                                                                    |                                                                                                    |  |
| O Recently Viewed -                                          | ▲ Substantially Approvable Stat                                                                                                    | us (SAS)                                                                                                    |                                                                                                    |  |
|                                                              | Federal regulations (34 CFR 76.708) re<br>(1) July 1 or (2) the date the applicant<br>reimbursement for obligations is subje<br>In order to incur any costs associated 1<br>Instruction (OSPI) will review the requ<br>must be completed and approved prior<br>request SAS by June 30.<br>SAS due date:<br>06/27/2023 | quire that federal formula grant funds may not be<br>submits its application to the state in substantially<br>ct to final approval of the application.<br>or these programs as of July 1, the LEA must first<br>est and communicate to the LEA if further action<br>r to the release of funds. In order to incur any cos | e obligated (incur costs) until the latter of the following two dates:<br>y approvable form. Federal regulations further stipulate that<br>request SAS. Next, the Office of Superintendent of Public<br>is necessary or if full approval has been issued. The application<br>sts associated with this program as of July 1, the LEA must first |  |
| Organizational Administr                                     | GovGrants                                                                                                    | OSPI Home   Site Info   Non Disclos                                                                                                    | ure Agreement   Conflict of Interest                                                                                                    |  |

16. Click the "Complete Form" button.

| Washington Office of Superintendent of<br>PUBLIC INSTRUCTION | Education Grants Management Sy                                                                                                    | Grants Portal 🗸 🚨 🗸                                                                                                    |                                                                                                    |
|--------------------------------------------------------------|----------------------------------------------------------------------------------------------------|----------------------------------------------------------------------------------------------------|----------------------------------------------------------------------------------------------------|
| <                                                            | Opportunities Applications Grants                                                                                                    | Monitoring                                                                                                    |                                                                                                    |
| <b>Q</b> Search –                                            |                                                                                                    |                                                                                                    |                                                                                                    |
| Search                                                       | Form saved successfully.                                                                                                    |                                                                                                    | ×                                                                                                    |
|                                                              | Form                                                                                                    |                                                                                                    | Complete Form Edit Back                                                                                                    |
| All                                                          |                                                                                                    |                                                                                                    |                                                                                                    |
| 📑 Tasks –                                                    |                                                                                                    |                                                                                                    |                                                                                                    |
| My Tasks –                                                   | Is Form Validated?                                                                                                    | Last Modified By                                                                                                    | LastModifiedDate                                                                                                    |
| Pending Tasks                                                | IND                                                                                                    | Davenport Admin                                                                                                    | 00/20/2023 2.04 PM                                                                                                    |
| Completed Tasks                                              | Organization and Pre-Application                                                                                                    | n Information                                                                                                    |                                                                                                    |
| 🟳 Activities –                                               |                                                                                                    | inormation                                                                                                    |                                                                                                    |
| Organization –                                               | Organization Name                                                                                                    | Pre-Application ID<br>PR-OSPI-0987                                                                                                    | Pre-Application Title                                                                                                    |
| Organization Profile                                         | Last Submitted Date                                                                                                    |                                                                                                    |                                                                                                    |
| Recently Viewed –                                            |                                                                                                    |                                                                                                    |                                                                                                    |
| Technical Support –                                          | ▲ Substantially Approvable Status<br>Federal regulations (34 CFR 76.708) requi<br>(1) July 1 or (2) the date the applicant sub<br>reimbursement for obligations is subject to<br>In order to incur any costs associated for i<br>Instruction (OSPI) will review the request<br>must be completed and approved prior to<br>request SAS by June 30.<br>SAS due date:<br>06/27/2023 | (SAS)<br>re that federal formula grant funds may not be ob<br>mits its application to the state in substantially an<br>to final approval of the application.<br>these programs as of July 1, the LEA must first rec<br>and communicate to the LEA if further action is r<br>the release of funds. In order to incur any costs | bligated (incur costs) until the latter of the following two dates:<br>pprovable form. Federal regulations further stipulate that<br>quest SAS. Next, the Office of Superintendent of Public<br>necessary or if full approval has been issued. The application<br>associated with this program as of July 1, the LEA must first |
| Organizational Administr                                     |                                                                                                    | OSPI Home   Site Info   Non Disclosure                                                                                                    | Agreement   Conflict of Interest                                                                                                    |